# NPROBE NETFLOW

Document<br/>version:1.0Date:30 November 2011Author:Matt Stanyon-TallSummary:nProbe NetFlowVersion Changes:Initial document

# TABLE OF CONTENTS

| SWITCH CONFIGURATION                                     | 3  |
|----------------------------------------------------------|----|
| ESXI CONFIGURATION                                       | 3  |
| Snapshot of Current Configuration                        | 4  |
| OS INSTALLATION                                          | 4  |
| Set IP Address and add DNS Entry                         | 13 |
| Configure DNS                                            | 14 |
| Install NTP                                              | 14 |
| Install VMware Tools                                     | 14 |
| Disable root login directly from SSH and reset passwords | 14 |
| INSTALL NPROBE                                           |    |
| Prerequisites                                            | 15 |
| Installation                                             | 15 |
| Configuration                                            | 16 |
| Link the Library                                         | 16 |
| Creating the services                                    | 16 |

## 1. SWITCH CONFIGURATION

In order to keep the flows independent, a separate switchport has been configured to correspond with each WAN interface, and two different monitoring sessions.

These ports will be dedicated to this task.

Assuming the primary CPE is connected to gi1/0/1, and the SPAN port gi1/0/2, and then secondary CPE on gi2/0/1 and its SPAN port on gi2/0/2, you will need to issue the following commands:

```
conf t
int gi1/0/2
description SPAN_PORT for <CPE ID>
speed 1000
duplex full
int gi2/0/2
description SPAN_PORT for <CPE ID>
speed 1000
duplex full
monitor session 1 source interface gi1/0/1
monitor session 1 destination interface gi1/0/2
monitor session 2 source interface gi2/0/1
monitor session 2 destination interface gi2/0/2
```

## 2. ESXI CONFIGURATION

Each physical SPAN port from the switch needs to be connected to a separate dedicated vSwitch, which will be connected to a dedicated vNIC on the VMs.

The switches will need to be configured to run in promiscuous mode. One physical NIC will be connected to each SPAN port on the switch.

Login to the ESXi server with the VI Client, select Host -> Configuration -> Networking

Select Add Networking...

Connection Types, select Virtual Machine

Create a virtual switch, and select the correct vmnic

Network Label: SPAN\_Network\_<CPE ID>

Under the new vSwitch, select Properties

On the Ports tab, select vSwitch -> Edit

On the Security tab, use the following settings:

Promiscuous Mode: Accept

MAC Address Changes: Accept

Forget Transmits: Accept

Repeat this for additional SPAN ports.

#### 2.1.SNAPSHOT OF CURRENT CONFIGURATION

These machines are installed on the site ESXi servers.

Memory:

384 Mb assigned, and 1 vCPUs.

Create a new VM

Typical

NAME

Select DATASTORE

Select Linux -> Debian GNU/Linux 5 (64-bit)

Virtual Disk Size: 3Gb

Edit the hardware, and add an additional NIC

NIC1 PROD\_Network

NIC2 SPAN\_Network\_<CPE ID>

NIC3 SPAN\_Network\_<CPE ID>

Attach the following ISO, and select the Connect at Power On

Debian-6.0.3-amd64-netinst.iso

## 3. OS INSTALLATION

Start the VM and open the console

|   | × |                                                                         |  | * | 4 |
|---|---|-------------------------------------------------------------------------|--|---|---|
|   | A | debian<br>The Universal Operating System                                |  |   |   |
| * |   | Installer boot menu<br>Install<br>Graphical install<br>Advanced ontions |  |   |   |
|   |   | Help                                                                    |  |   |   |

| -1113-00                                                                                                    |                                                                                                    |
|----------------------------------------------------------------------------------------------------|----------------------------------------------------------------------------------------------------|
|                                                                                                    | elect a language                                                                                                    |
| Choose the language to be used for the in<br>also be the default language for the inst                                                                                                    | nstallation process. The selected language will<br>talled system.                                                                                                    |
| Language:                                                                                                    |                                                                                                    |
| C<br>Albanian<br>Arabic<br>Asturian<br>Basque<br>Belarusian<br>Bosnian<br>Bulgarian<br>Catalan<br>Chinese (Simplified)<br>Chinese (Traditional<br>Croatian<br>Czech<br>Danish<br>Dutch<br>English<br>Esperanto<br>Estonian<br>Finnish<br>French<br>Galician<br>German<br>Greek | - No localization +<br>- Shqip<br>- ५-५-<br>- Asturianu<br>- Euskara<br>- Беларуская<br>- Воsanski<br>- Български<br>- Саtalà<br>) - 中文(简体)<br>1) - 中文(衛儒)<br>- Hrvatski<br>- Čeština<br>- Dansk<br>- Nederlands<br>- English<br>- Esperanto<br>- Esperanto<br>- Esperanto<br>- Esperanto<br>- Esperanto<br>- Esperanto<br>- Esperanto<br>- Easti<br>- Suomi<br>- Français<br>- Galego<br>- Deutsch<br>- Eλληνικά + |
| <go back=""></go>                                                                                                    |                                                                                                    |

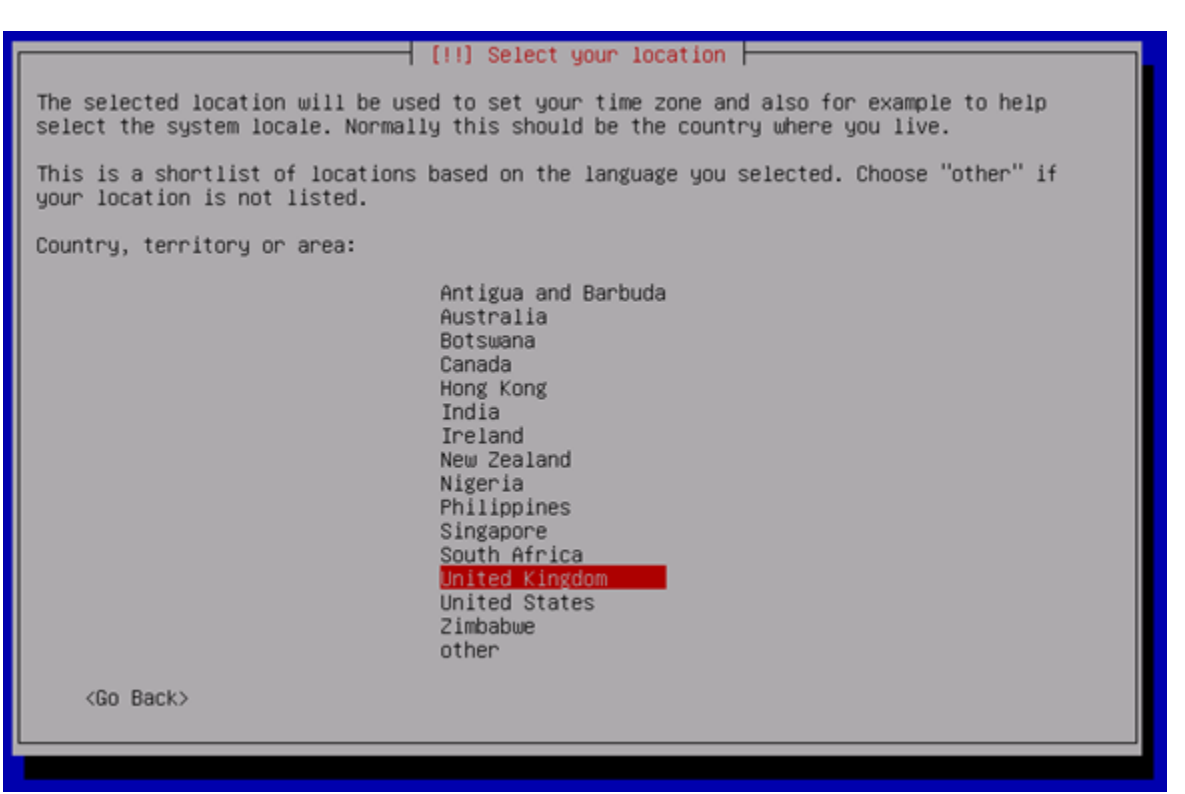

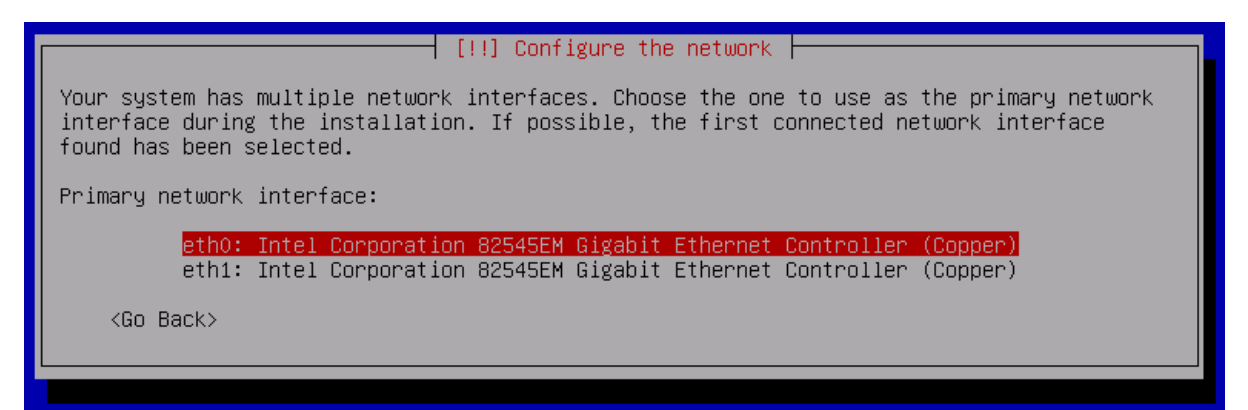

#### Always select eth0.

[!] Configure the network

| Please e | enter | the | hostname | for | this | system. |
|----------|-------|-----|----------|-----|------|---------|
|----------|-------|-----|----------|-----|------|---------|

The hostname is a single word that identifies your system to the network. If you don't know what your hostname should be, consult your network administrator. If you are setting up your own home network, you can make something up here.

Hostname:

<Go Back>

<Continue>

| [1]<br>The domain name is the part of your<br>is often something that ends in .com<br>network, you can make something up,<br>your computers. | Configure the network<br>Internet address to t<br>a, .net, .edu, or .org<br>but make sure you use | he right of your host<br>. If you are setting<br>the same domain name | name. It<br>up a home<br>on all |
|----------------------------------------------------------------------------------------------------|---------------------------------------------------------------------------------------------------|-----------------------------------------------------------------------|---------------------------------|
| Domain name:                                                                                                    |                                                                                                   |                                                                       |                                 |

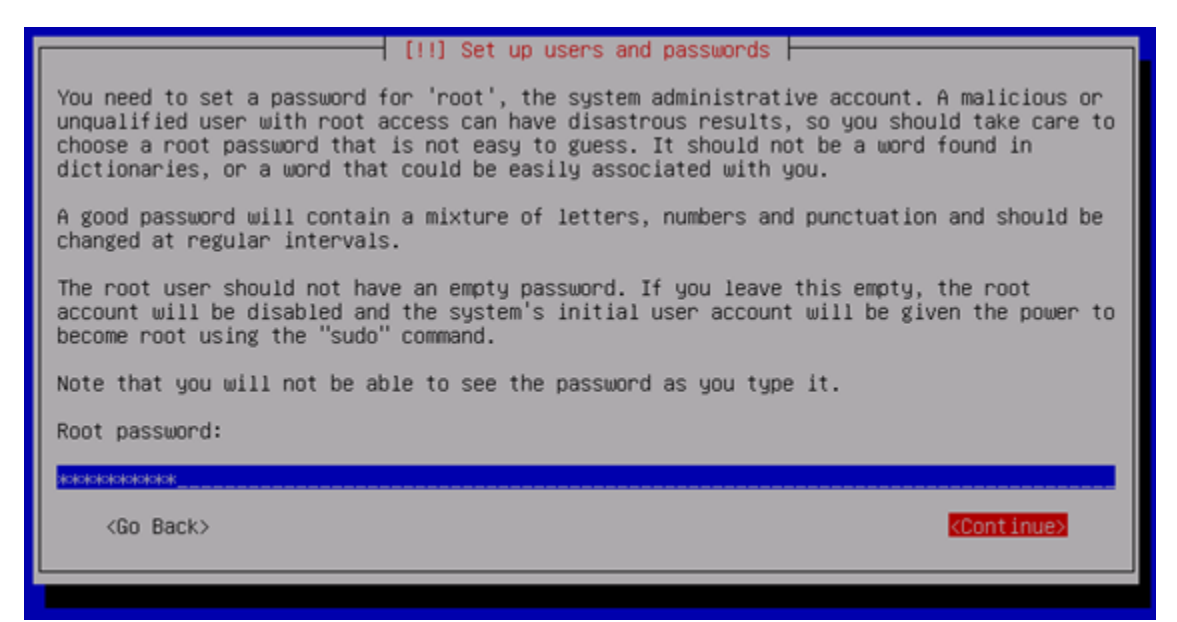

#### Enter a temporary root password (we will change this later)

| [!!] Set up users and passwords                                                                                                    |
|----------------------------------------------------------------------------------------------------|
| A user account will be created for you to use instead of the root account for non-administrative activities.                                                                                                    |
| Please enter the real name of this user. This information will be used for instance as default origin for emails sent by this user as well as any program which displays or uses the user's real name. Your full name is a reasonable choice. |
| Full name for the new user:                                                                                                    |
|                                                                                                    |
| <go back=""> <continue></continue></go>                                                                                                    |
|                                                                                                    |

#### Create a standard user account

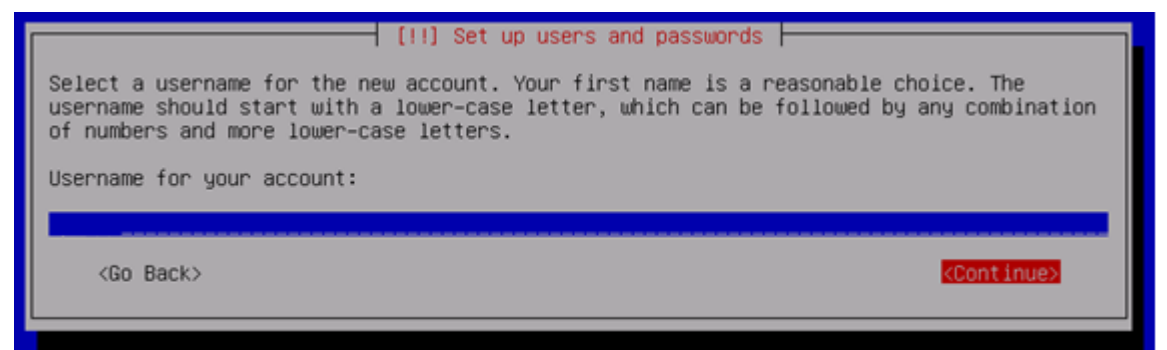

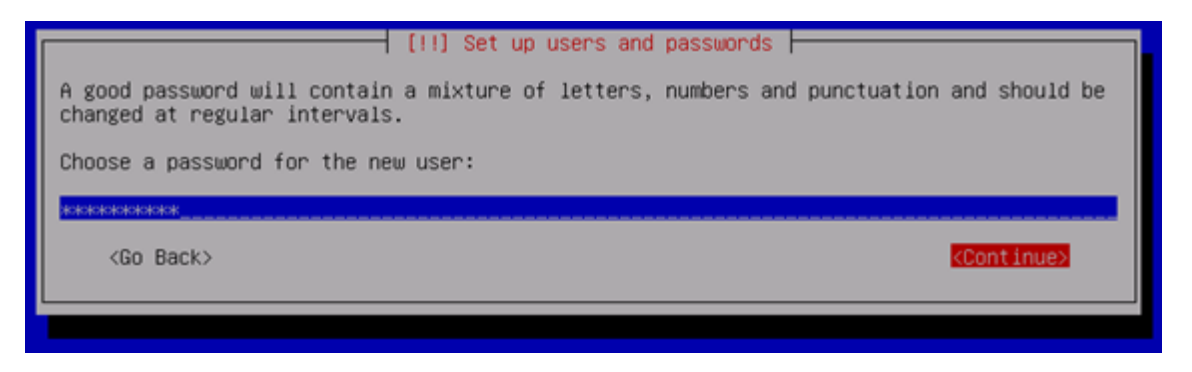

Enter a temporary ops password (we will change this later)

As this machine runs one small app, which is processing, then proxying NetFlow data to the central collector, we really don't need to manually configure the partitions, so we will accept the defaults:

| [!!] Partition disks                                                                                                    |
|----------------------------------------------------------------------------------------------------|
| The installer can guide you through partitioning a disk (using different standard schemes) or, if you prefer, you can do it manually. With guided partitioning you will still have a chance later to review and customise the results. |
| If you choose guided partitioning for an entire disk, you will next be asked which disk should be used.                                                                                                    |
| Partitioning method:                                                                                                    |
| <mark>Guided – use entire disk</mark><br>Guided – use entire disk and set up LVM<br>Guided – use entire disk and set up encrypted LVM<br>Manual                                                                                        |
| <go back=""></go>                                                                                                    |
|                                                                                                    |
|                                                                                                    |
| [!!] Partition disks                                                                                                    |
| Note that all data on the disk you select will be erased, but not before you have confirmed that you really want to make the changes.                                                                                                  |
| Select disk to partition:                                                                                                    |
| SCSI3 (0,0,0) (sda) – 3.2 GB VMware Virtual disk                                                                                                    |
| <go back=""></go>                                                                                                    |
|                                                                                                    |

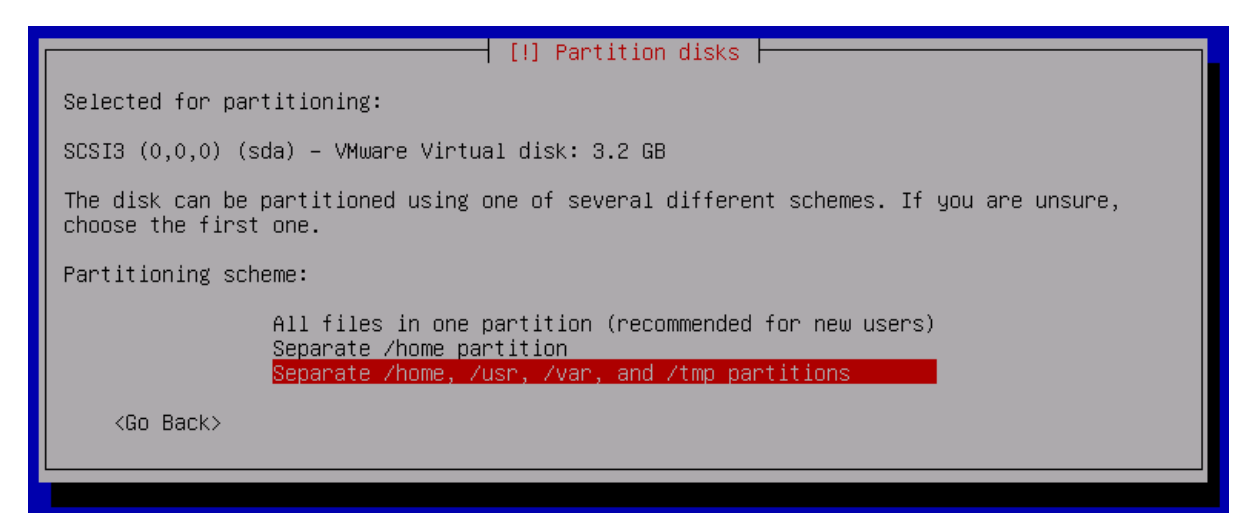

#### — [!!]Partition disks —

This is an overview of your currently configured partitions and mount points. Select a partition to modify its settings (file system, mount point, etc.), a free space to create partitions, or a device to initialize its partition table. Guided partitioning Configure software RAID Configure the Logical Volume Manager Configure encrypted volumes SCSI3 (0,0,0) (sda) – 3.2 GB VMware Virtual disk #1 primary 349.2 MB B f ext3 #5 logical 1.1 GB ext3 Zush 573.6 MB #6 logical f ext3 /van f swap #7 logical 185.6 MB swap #8 logical 73.4 MB ext3 /tmp #9 logical 943.7 MB f ext3 /home <u>Undo changes to partitions</u> Finish partitioning and write changes to disk <Go Back>

## [!!] Partition disks If you continue, the changes listed below will be written to the disks. Otherwise, you will be able to make further changes manually. The partition tables of the following devices are changed: SCSI3 (0,0,0) (sda) The following partitions are going to be formatted: partition #1 of SCSI3 (0,0,0) (sda) as ext3 partition #5 of SCSI3 (0,0,0) (sda) as ext3 partition #6 of SCSI3 (0,0,0) (sda) as ext3 partition #7 of SCSI3 (0,0,0) (sda) as ext3 partition #7 of SCSI3 (0,0,0) (sda) as ext3 partition #8 of SCSI3 (0,0,0) (sda) as ext3 partition #9 of SCSI3 (0,0,0) (sda) as ext3 write the changes to disks?

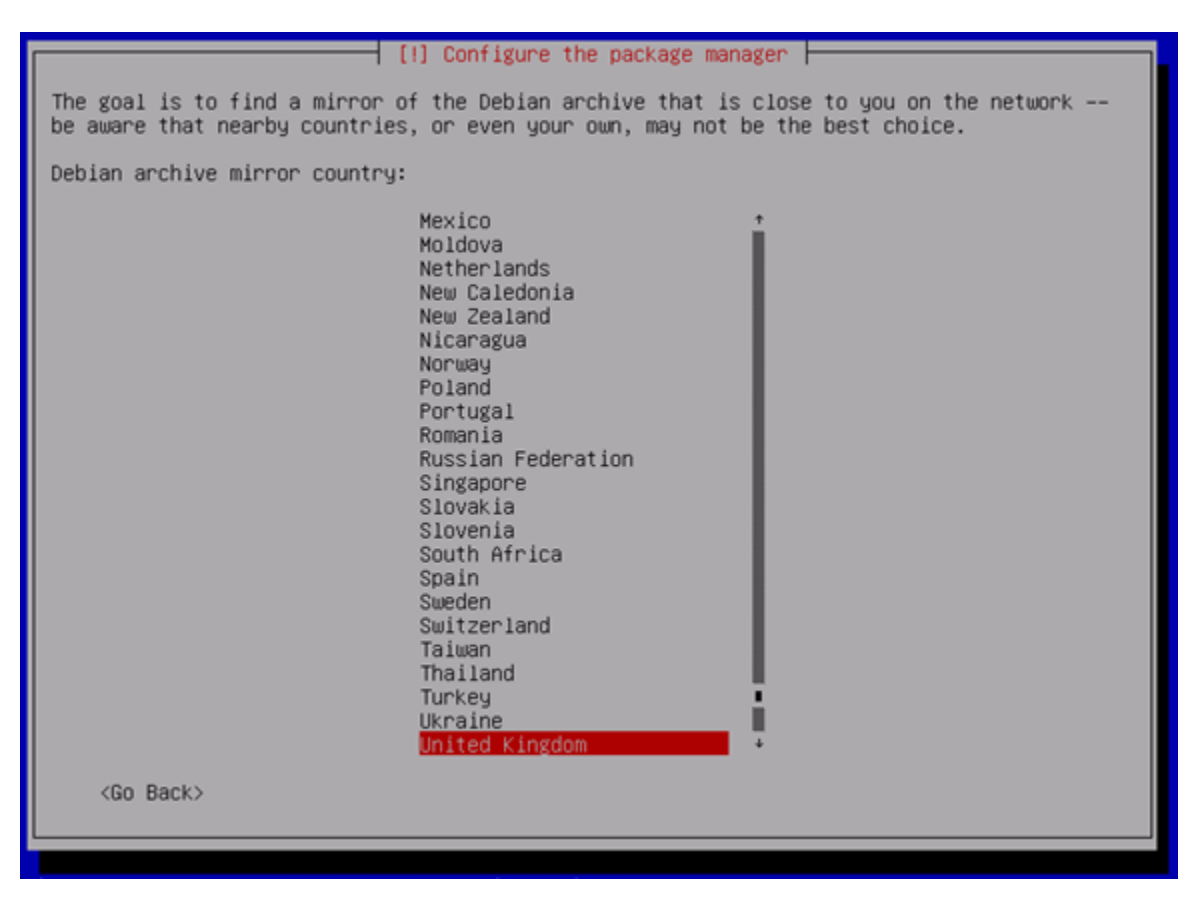

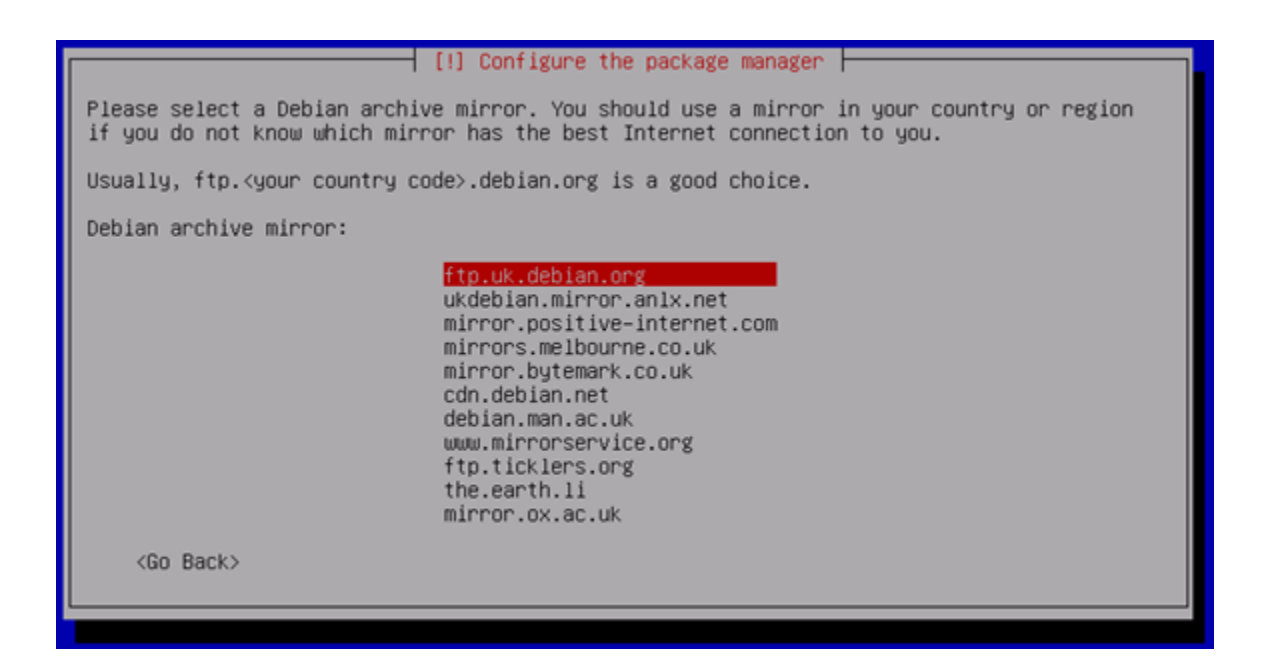

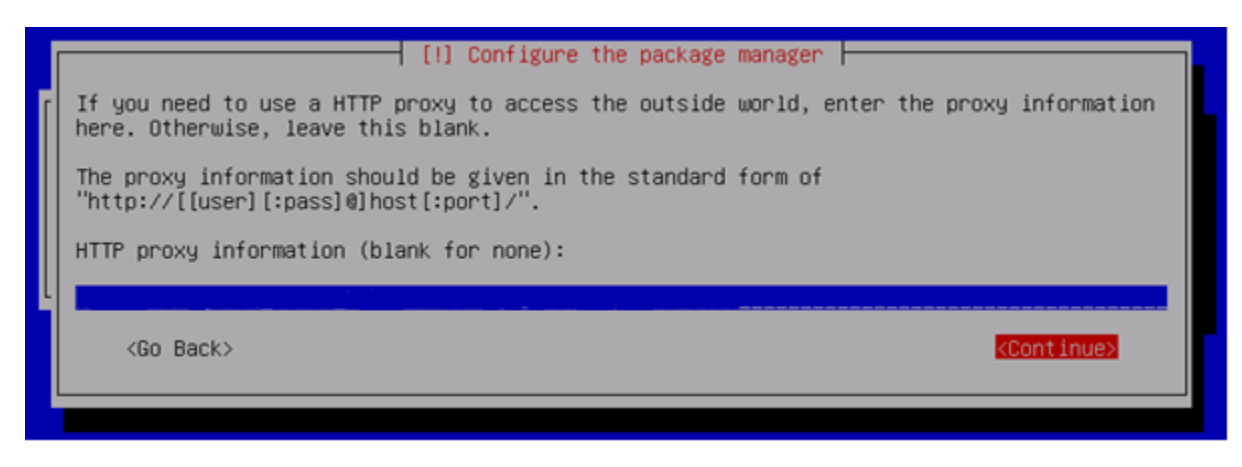

| 1 | [!] Configuring popularity-contest                                                                                                    |  |  |  |
|---|----------------------------------------------------------------------------------------------------|--|--|--|
|   | The system may anonymously supply the distribution developers with statistics about the most used packages on this system. This information influences decisions such as which packages should go on the first distribution CD. |  |  |  |
|   | If you choose to participate, the automatic submission script will run once every week, sending statistics to the distribution developers. The collected statistics can be viewed on http://popcon.debian.org/.                 |  |  |  |
|   | This choice can be later modified by running "dpkg-reconfigure popularity-contest".                                                                                                    |  |  |  |
|   | Participate in the package usage survey?                                                                                                    |  |  |  |
|   | <go back=""> <yes> &lt;<mark><no></no></mark></yes></go>                                                                                                    |  |  |  |
| l |                                                                                                    |  |  |  |

|                                                                                  | [!] Software selection                                                                                                    |
|----------------------------------------------------------------------------------|----------------------------------------------------------------------------------------------------|
| At the moment, only the core of<br>needs, you can choose to install<br>software. | the system is installed. To tune the system to your<br>one or more of the following predefined collections of                                                                |
| Choose software to install:                                                      |                                                                                                    |
|                                                                                  | Graphical desktop environment<br>Web server<br>Print server<br>DNS server<br>File server<br>Mail server<br>SQL database<br>SSH server<br>Laptop<br>Standard system utilities |
| <go back=""></go>                                                                | KContinue>                                                                                                    |
|                                                                                  |                                                                                                    |

Select SSH Server and Standard system utilities.

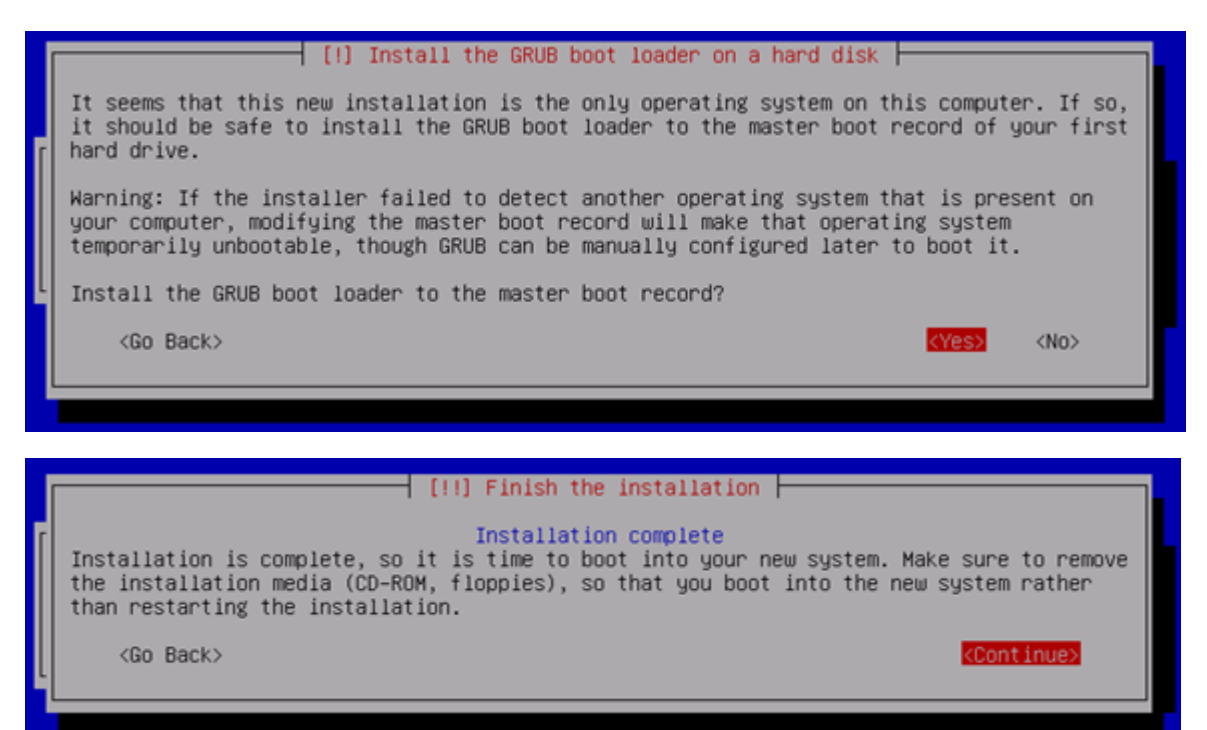

Once the server has rebooted, login with root from the console of the ESXi server.

#### 3.1.SET IP ADDRESS AND ADD DNS ENTRY

#### Edit the network configuration file, depending on how many NICs you have attached:

vi /etc/network/interfaces

# This file describes the network interfaces available on your system # and how to activate them. For more information, see interfaces(5). # The loopback network interface auto lo iface lo inet loopback # The primary network interface allow-hotplug eth0 iface eth0 inet static address xxx.xxx.xxx netmask xxx.xxx.xxx network xxx.xxx.xxx broadcast xxx.xxx.xxx gateway xxx.xxx.xxx auto eth1 iface eth1 inet dhcp auto eth2 iface eth2 inet dhcp :wq reboot While the server is rebooting, add a DNS A record (including PTR record)

You can now login to the server via SSH as root

#### 3.2.CONFIGURE DNS

```
vi /etc/resolv.conf
```

| domain my.domain.com                  |  |
|---------------------------------------|--|
| search my.domain.com                  |  |
| <pre>nameserver xxx.xxx.xxx.xxx</pre> |  |
| nameserver xxx.xxx.xxx                |  |
| <pre>nameserver xxx.xxx.xxx.xxx</pre> |  |
| nameserver xxx.xxx.xxx                |  |
| nameserver xxx.xxx.xxx.xxx            |  |

:wq

#### 3.3.INSTALL NTP

```
apt-get install ntp Do you want to continue [Y/n]? {\bf Y}
```

```
vi /etc/ntp.conf
```

Find the section where the servers are listed, delete the four existing entries, and add:

```
server xxx.xxx.xxx.xxx
:wq
```

```
/etc/init.d/ntp restart
dpkg-reconfigure ntp
ntpq -p
```

#### 3.4.INSTALL VMWARE TOOLS

apt-get install build-essential linux-headers-`uname -r` Do you want to continue [Y/n]?  ${\bf Y}$ 

While this is installing, return to the VI Client, right-click on the host -> Guest - > Install/Upgrade VMware Tools

When the installation has completed, enter the following commands:

```
mount /media/cdrom0
cp /media/cdrom/VMware<tab> /home/ops
cd /home/ops
tar xvf VMwareTools<tab>
cd vmware-tools-distrib/
./vmware-install.pl --default
rm VMwareTools<tab>
rm -r /home/ops/vmware-tools-distrib
```

#### 3.5.DISABLE ROOT LOGIN DIRECTLY FROM SSH AND RESET PASSWORDS

vi /etc/ssh/sshd\_config

Find the line "PermitRootLogin yes" and change it to:

PermitRootLogin no

:wq

Restart the SSH service:

/etc/init.d/ssh restart

passwd root

Enter a strong password

passwd ops

Enter a strong password

### 4. INSTALL NPROBE

#### 4.1.PREREQUISITES

You will need to login with the "ops" user, and then SU – (as we disabled root from being able to login directly)

```
apt-get install libtool automake autoconf subversion python-dev libpcap-dev
```

#### Add proxy details to subversion

vi /root/.subversion/servers

Fine the [global] section, and edit as follows:

```
[global]
http-proxy-host = xxx.xxx.xxx.xxx
http-proxy-port = xxxx
http-proxy-username = Username
http-proxy-password = Password
:wq
```

#### 4.2.INSTALLATION

The file nprobe\_6.7.0\_111911.tgz has been downloaded from:

http://www.nmon.net/nprobe

Transfer this to the server (/home/ops) using WinSCP.

SSH to the server, login as Ops, and SU -, then run the following commands:

```
cd /home/ops
tar xvf nprobe_<tab>
cd nprobe_<tab>
./autogen.sh
8. Downloading OpenDPI-ntop...
Error validating server certificate for 'https://svn.ntop.org:443':
 - The certificate hostname does not match.
Certificate information:
 - Hostname: ntop.org
 - Valid: from Sat, 15 Oct 2011 09:19:36 GMT until Thu, 16 Aug 2012
16:56:46 GMT
 - Issuer: 07969287, http://certificates.godaddy.com/repository,
GoDaddy.com, Inc., Scottsdale, Arizona, US
```

```
- Fingerprint: 6a:52:49:4c:76:fb:27:cb:2f:
32:33:f6:c8:51:00:26:f5:99:f7:5a
(R)eject, accept (t)emporarily or accept (p)ermanently?
Press P
Make
Make install
rm nprobe-<tab>.tgz
rm -r nprobe-<tab>.
```

#### 4.3.CONFIGURATION

You will now need to configure the options, these are detailed in the nProbe documentation.

#### For example

OPTIONS="-u 432 -1 11:01:F5:B3:12:D5@432 -q 192.168.1.11:2055 -V 5 -i eth1 -n 192.168.52.10:9996 \${PID\_FILE}"

This is using an Interface Index of 432 which has the MAC address 11:01:F5:B3:12:D5, with an IP address of 192.168.1.11 on port 2055. Then the collector server is 192.168.1.11 port 9996.

#### 4.4.LINK THE LIBRARY

vi /etc/ld.so.conf

add the line:

include /usr/local/lib

:wq

ldconfig

#### 4.5.CREATING THE SERVICES

Once we have all this data, we can create the required services (one per monitored interface). To do this, we first need to create a file for each of the services.

```
vi /etc/init.d/nprobe.sh
#! /bin/bash
#
# (C) 2003-10 - Luca Deri <deri@ntop.org>
#
#### BEGIN INIT INFO
```

```
# Provides:
                   nprobe
# Required-Start:
                   $local_fs $remote_fs $network $syslog
# Required-Stop: $local fs $remote fs $network $syslog
# Default-Start:
                   2345
# Default-Stop:
                   016
# Short-Description: Start/stop nprobe web
### END INIT INFO
#
                This init.d script is used to start nprobe.
# nprobe
#
NPROBE=/usr/local/bin/nprobe
INTERFACE="eth1"
PID FILE="/var/run/nprobe.pid"
OPTIONS="-u 432 -1 11:01:F5:B3:12:D5@432 -q 192.168.1.11:2055 -V 5 -i eth1 -n
192.168.52.10:9996 ${PID FILE}"
start nprobe() {
    ${NPROBE} ${OPTIONS} > /dev/null &
    return 1
}
stop nprobe() {
   if [ -f ${PID FILE} ]; then
     kill `cat ${PID FILE}` 2>1 /dev/null
     \rm ${PID FILE}
    fi
}
#######
if [ -z "$2" ]; then
   interface="all";
else
   interface=$2;
fi
case "$1" in
 start)
     echo -n "Starting nProbe"
     start nprobe $interface;
     echo " Done."
     ;;
  force-start)
```

```
echo -n "Starting nProbe"
     start_nprobe $interface;
     echo "Done."
     ;;
  stop)
       echo -n "Stopping nProbe"
            stop nprobe $interface;
      echo " Done."
      ;;
  restart)
      echo -n "Restarting nProbe"
       stop nprobe $interface;
     sleep 1
     start nprobe $interface 0;
     echo " Done."
     ;;
  *)
     echo "Usage: /etc/init.d/nprobe {start|force-start|stop|restart}"
     exit 1
esac
exit 0
```

:wq

chmod +x /etc/init.d/nprobe.sh
insserv /etc/init.d/nprobe.sh
/etc/init.d/nprobe.sh start